This article explains how to create a formatting rule to add a cell background color based in the cell value.

| Repot Period     Sore and     Bread     Pool     Total Scie     Construction     Construction     Pool     Total Scie     Construction     Construction <th></th> <th></th> <th></th> <th>Template Editor</th> <th></th> <th></th> <th></th> <th></th> <th></th> <th></th> <th></th>                                                                                                    |                               |                                       |                                      | Template Editor           |                |         |                 |                 |                |            |            |
|----------------------------------------------------------------------------------------------------|-------------------------------|---------------------------------------|--------------------------------------|---------------------------|----------------|---------|-----------------|-----------------|----------------|------------|------------|
| See and Preview   See and Preview   Tool Product   Tool Product <th>File Report De</th> <th>esigner</th> <th></th> <th></th> <th></th> <th></th> <th></th> <th></th> <th></th> <th></th> <th>c</th>                                                                                                    | File Report De                | esigner                               |                                      |                           |                |         |                 |                 |                |            | c          |
| Stee and Persew<br>Report<br>Tools<br>Tools<br>Tool                                           |                               | P 1                                   | 8 6 6 ~ ~                            | Times New Roman 🔻 🛄 👻 🛓 🔹 | ġ L & J        | 中日日日 中的 | àn àr           | 9 9             | 2              | 5          | 8          |
| Report Tools Edt Fort Algoment Layout Zom     Index 0.000   Index 0.000 </td <td>ave and Preview<br/>Close *</td> <td>Import NP Check<br/>16 Report Entities</td> <td>Cut Copy Paste Undo Redo</td> <td>9.75 • B I 🗓 📑 🗃 🗐</td> <td><u>la 80 p</u></td> <td>***</td> <td>®a ®a ≥</td> <td>oom Out Zoom</td> <td>Zoom In</td> <td>View</td> <td>Scripts</td>                                                                                                    | ave and Preview<br>Close *    | Import NP Check<br>16 Report Entities | Cut Copy Paste Undo Redo             | 9.75 • B I 🗓 📑 🗃 🗐        | <u>la 80 p</u> | ***     | ®a ®a ≥         | oom Out Zoom    | Zoom In        | View       | Scripts    |
| ed List                                                                                                    | Report                        | Tools                                 | Edit                                 | Font                      | Alignment      | Layout  |                 | Zoom            |                |            | Scripts    |
| Levels                                                                                                    | eld List                      | οę×                                   |                                      |                           |                |         |                 |                 | Tool Box       |            | <b>Р 3</b> |
| Images       Sandad Controls         Images       Images         Images       Images                                                                                                    | Levels                        |                                       | A Tree Level and Level               | [ 2 ] 3 [ .               |                | 5       | 7               | <u>···</u> ]    |                |            |            |
| ProductName<br>Total Sales<br>Cross Profit<br>Cross Profit<br>Cro       | ~ 🗂 CH184_Lev                 | vel - Top 25 Produc                   |                                      |                           |                |         | 1               |                 | Standard C     | ontrols    | ^          |
| Index Sales       Images         Images       Images         Images       Images                                                                                                    | Product                       | Name                                  |                                      |                           |                |         |                 |                 | la nos         |            |            |
| Images       Images         Images       Images         Images       Images <t< td=""><td>Gross P</td><td>aies</td><td></td><td></td><td></td><td></td><td>-</td><td></td><td>Nº FOR</td><td><u>(er</u></td><td></td></t<>                                                                                                    | Gross P                       | aies                                  |                                      |                           |                |         | -               |                 | Nº FOR         | <u>(er</u> |            |
| Images       Images         Tables       Cols         Cols       Images         Variables       Images         Ar Formulas       Images         Peport Explore       Field Latt         Peport Explore       Field Latt         Images       Images         Scala       ProductName         Product Table Cell       Images         Scala       ProductName         Images       Images         Scala       ProductName         Images       Images         Scala       ProductName         Images       Images         Scala       ProductName         Images       Images         Scala       ProductName         Images       Images         Scala       ProductName         Images       Images         Scala       ProductName         Images       Images         Scala       ProductName         Images       Images         Scala       ProductName         Images       Images         Scala       ProductName         Images       Images         Scala       ProductName                                                                                                    | GP%                           |                                       |                                      |                           |                |         |                 | -               | A Labe         | el         |            |
| Tables<br>Colls<br>Q Variables:<br>A: Formulas<br>Percont Explore: Cell as a<br>Percont Support: Cell 184_Level - Top 25 Products"<br>Percont Support: Cell 184_Level - Top 25 Products<br>ProductName<br>ProductName | 🔜 Images                      |                                       |                                      |                           |                |         |                 | _               | Che            | ok Box     |            |
| Collection     Collection     C                                                                                                    | Tables                        |                                       |                                      |                           |                |         |                 |                 |                |            |            |
| Ar Housdon         Ar Formulas         Image: Control of the control of the control of t                                                                                                    |                               |                                       | TetailReport - "CH184_Level - Tetail | p 25 Products"            |                |         |                 | _               | A Rich         | Text       |            |
| Image: Second Device Static       Image: Second Device Static       Ted       Image: Second Device Static         Image: Second Device Static       Image: Second Device Static       Image: Second Device Static       Image: Second Device Static         Image: Second Device Static       Image: Second Device Static       Image: Second Device St                                                                                                    | f: Formulas                   |                                       | ProductNamel                         |                           | alecl          |         | Table Cell Task | s               |                |            |            |
| Image: Strate Cell       Image: Strate Cell         Backgroun:       Transpar         Backgroun:       Transpar                                                                                                    | Contract of Data and Data and |                                       |                                      | T.com                     |                |         | Text            | ableCell2       |                | 1          |            |
| Report Explorer     Pomat String     Pomat String     Pomat     Pomat                                                                                                    | III III                       |                                       |                                      |                           |                |         | Data Binding    | Levels - CH18   | 84_Level - Top | 2 -        |            |
| poetry Grid III P X<br>poetry Grid III P X<br>Beccellz Table Cell<br>2 24<br>Appearance<br>Border Colo<br>Border Dals Sold<br>Border Wat 1<br>Border Wat 1<br>Border Wat 1<br>Border Wat 1<br>Border Colo<br>Border Dals Sold<br>Border Wat 1<br>Border Dals Sold<br>Border Dals Sold<br>Border Wat 1<br>Border Colo<br>Border Dals Sold<br>Border Dals Sold<br>Border                                                                                                    | Beport Explorer               | 🔁 Field List                          | -                                    |                           |                |         | Format String   |                 |                |            |            |
| perfyrind D V X<br>Peccell2 Table Cell<br>2 24<br>2 24<br>2 0 Can Grow Colle<br>Collection<br>V Can Grow Colle<br>Can Shrink<br>Boder Dals Sold<br>Boder Widt 1<br>Potem Wort<br>Collection<br>V Can Grow Colle<br>Collection<br>V Can Grow Colle<br>Collection<br>V Can Grow Colle<br>Collection<br>V Can Grow Colle<br>Collection<br>V Can Grow Colle<br>Collection<br>V Can Grow Collection<br>V Can Grow Collection<br>V Can Grow Collection<br>Collection<br>V Can Grow Collection<br>V Can Grow Collection<br>V Can Grow Collection<br>V Can Grow Collection<br>Collection<br>V Can Grow Collection<br>Collection<br>V Can Grow Collection<br>V Can Grow Collection<br>V Can Grow Collection<br>Collection<br>V Can Grow Collection<br>V Can Grow Collection<br>V                                                                                                    |                               |                                       |                                      |                           |                |         | Summary         | None            |                |            |            |
| Sector Table Cell                                                                                                    | perty Grid                    |                                       | -                                    |                           |                |         |                 | Land            |                |            |            |
| Appearance A Bedground Transper Bodde Colo Black Bodd With 1 Device With 1 Device A Device A Device                                                                                                    |                               |                                       |                                      |                           |                |         | Formatting Rul  | es (Collection) |                | ***        |            |
| Appearance A A Constraints of the second second sec                                                                                                    | 2+                            |                                       |                                      |                           |                |         | Can Grow        |                 |                | (C)        | ection)    |
| Background Transpar. Border Date Sold Control Control                                                                                                    | Appearance                    | ^ *                                   |                                      |                           |                |         | Can Shrink      |                 |                |            |            |
| Border Calo Sold Calo Wash Calo Calo Calo Calo Calo Calo Calo Calo                                                                                                    | Background                    | Transpar                              |                                      |                           |                |         | Multine         |                 |                |            |            |
| Boder Wat 1                                                                                                    | Border Colo                   | Black                                 |                                      |                           |                |         | Word Wrat       | 2               |                |            |            |
| Gauge                                                                                                    | Border Widt 1                 | N                                     |                                      |                           |                |         |                 |                 | $\sim$         |            |            |
| borders None                                                                                                    | Borders Nor                   | ne                                    |                                      |                           |                |         |                 |                 | 🕜 Gau          | ge         |            |

- 1. Click on the arrow in the top-right corner of the column.
- 2. Click on the "..." button in Fomatting Rules.

| ۰ 🖬                      |                              |                             | Template Editor       |                   |               |               |         | - 0         | X       |
|--------------------------|------------------------------|-----------------------------|-----------------------|-------------------|---------------|---------------|---------|-------------|---------|
| File Report              | Designer                     |                             |                       |                   |               |               |         |             | ۵       |
|                          | For                          | matting Rules Editor        | ••• <u>A</u> •        |                   | 辛口 日田 中的此史    | 9 9           | \$      | 5           | 8       |
| Save and Pre<br>Close    | Rules available in a report: | Rules applied to a control: |                       | <u>la</u> (o [6   | * * * * * * * | Zoom Out Zoom | Zoom In | View        | Scripts |
| Report<br>Field List     |                              | >                           |                       | Formatting Rule S | Sheet Editor  |               | ×       |             | Scripts |
| v 🔤 Levels               |                              |                             |                       |                   |               |               |         |             |         |
| 🗸 📃 СН1                  |                              |                             | <u>₽</u> . 2↓         |                   |               |               | Cont    | rols        | ^       |
|                          |                              | <b>«</b>                    |                       |                   |               |               | inter   |             |         |
|                          |                              |                             |                       |                   |               |               | bel     |             |         |
|                          |                              |                             |                       |                   |               |               | eck     | Box         |         |
| Cells                    |                              |                             |                       |                   |               |               | ph Te   | ext         |         |
| Ω Variable<br>fx Formula |                              |                             |                       |                   |               |               | cture   | Box         |         |
|                          | Edit Rule Sheet              |                             |                       |                   |               |               | nel     |             |         |
| Beport E                 |                              |                             | -                     |                   |               |               | ble     |             |         |
| Property Grid            |                              |                             |                       |                   |               |               | he      |             |         |
| tableCell2 Taure         | ceu ·                        |                             |                       |                   |               |               | ane     |             |         |
| <b>8≣</b> 2↓             |                              |                             |                       |                   |               |               |         |             |         |
| Appearance               | ^ <b>^</b>                   |                             |                       |                   |               |               | r Coo   | de          |         |
| Background [             | Transpar                     |                             |                       |                   |               |               | o Cod   | le          |         |
| Border Dast S            | Solid                        |                             |                       |                   | 3000          |               | lart    |             |         |
| Border Widt 1            |                              |                             |                       |                   |               |               |         |             |         |
| Borders N                | None                         |                             | N. Completion         |                   |               |               | suge    |             |         |
| > Font                   | Dines New Ho Scripts Errors  |                             | 1 to formatting fules | are selected      |               |               | arklir  | ne          |         |
| Formatting F (           | Collection)                  |                             |                       |                   |               |               | ble C   | of Contents | 5       |

- 1. Click on Edit Rule Sheet.
- 2. Click on the "+" button in the top-left corner of the window that opens.

| Q       | Ŧ                       |                                          | Template Editor                                |                                                                     | _ <b>D</b> X                                                                                                    |
|---------|-------------------------|------------------------------------------|------------------------------------------------|---------------------------------------------------------------------|----------------------------------------------------------------------------------------------------|
|         | Report Designer         |                                          |                                                |                                                                     | a                                                                                                    |
| R       |                         | Formatting Rules Editor                  | <mark>四 - <u>A</u> - 道昌名日</mark>               | <b>P P k</b> ****                                                   | 5                                                                                                    |
| Save an | d Pre Rules available i | in a report: Rules applied to a control: | 표표 매 아 네                                       | 총 왕 왕 武 臣 臣 팀 팀 팀 Zoom Out Zoom Zoom                                | In View Scripts                                                                                                    |
| Ciuse   |                         | Condition Editor                         |                                                | · · · · · · · · · · · · · · · · · · ·                               |                                                                                                    |
| ( Date  | -                       |                                          | Formatting Rule                                | Sheet Editor X                                                      |                                                                                                    |
| Field   |                         |                                          | A                                              |                                                                     | * >                                                                                                    |
| × -     |                         |                                          |                                                |                                                                     | Cantala                                                                                                    |
| 1       |                         |                                          | 2↓                                             |                                                                     | Controis                                                                                                    |
|         |                         |                                          | Behavior                                       |                                                                     | inter                                                                                                    |
|         |                         |                                          | Condition                                      |                                                                     |                                                                                                    |
|         |                         |                                          | <ul> <li>Formatting</li> </ul>                 | Backoround Color = Green_Border Color = Black                       | bel                                                                                                    |
| 2       | $+ - \times \div $      | % (…) = ≠ < ≤ ≥ > (                      | (0)     (0)     Background Color               | Green                                                               | eck Box                                                                                                    |
|         |                         |                                          | Border Color                                   | Black                                                               |                                                                                                    |
| 4       | Functions               | (AI) -                                   | Border Dash Style                              | (Not set)                                                           | ch Text                                                                                                    |
| 2       | Fields                  | Abs()                                    | Border Width                                   | (Not set)                                                           |                                                                                                    |
| J       | Constants               | Acos()                                   | Borders                                        | (Not set)                                                           | cture Box                                                                                                    |
|         | Variables               | AddBours()                               | Font                                           | (Not set)                                                           | nel                                                                                                    |
|         | rarameters              | AddMilliSeconds(, )                      | Foreground Color                               | (Not set)                                                           | 100                                                                                                    |
|         |                         | AddMinutes(.)                            | > Padding                                      | (Not set)                                                           | ble                                                                                                    |
|         |                         | AddMonths(, )                            | Visible                                        | (Not set)                                                           |                                                                                                    |
| Prope   |                         | Add Ticks(, )                            | Data                                           | (NULSEL)                                                            | he                                                                                                    |
| table   |                         | Add Time Span(, )                        | Data Member                                    |                                                                     | ape                                                                                                    |
|         |                         |                                          | Design                                         |                                                                     |                                                                                                    |
| A       |                         |                                          | (Name)                                         | formattingRule 1                                                    | r Code                                                                                                    |
|         |                         | ОК                                       | Cancel                                         |                                                                     | Code                                                                                                    |
|         |                         |                                          | li                                             |                                                                     |                                                                                                    |
| В       | order Dast Solid        |                                          | Condition                                      |                                                                     | iart                                                                                                    |
| B       | order Widt 1            |                                          | Gate or eate a ching rangearting a Dealann     | expression which determines when this Formattion Bula is presided   | and the second second sec |
| B       | orders None             |                                          | deus or seus à string représenting à boolean e | expression which determines when this Polifiatting hule is applied. | suge                                                                                                    |
| > F     | ont Times New Ro        | Scripts Errors                           | formattineRule1                                |                                                                     | arkline                                                                                                    |
| Б       | preground Black         | Description                              |                                                |                                                                     |                                                                                                    |

- 1. Choose a Background color.
- 2. Click on "Condition". The condition editor window opens.

|                                                                                                    | Condition Editor                                                                |                                        |
|----------------------------------------------------------------------------------------------------|---------------------------------------------------------------------------------|----------------------------------------|
| if (CH184_Level - Top 25 Products. Total S<br>+ $- \times \div \%$ (                                                  | ales] $\geq 1000$ , True, False)<br>$  = \neq < \leq \geq \boxed{000000}$       | ×                                      |
| Functions       V         Operators       Fields         Constants       Variables         Parameters       Variables | Leves V CH184_Level - Top 25 Products ProductName Gross Profit Gross Profit GP% | Represents the Boolean False<br>value. |
|                                                                                                    |                                                                                 | OK Cancel                              |

Use the Condition Editor feature to build you condition. You need to double click on the items to make them populate the condition.

1. The condition must be Boolean, so start with the "lif(, ,)" function that you can find in "Functions".

- 2. Add the column you want to apply the condition to in the first place inside the function. The column name is under "Fields".
- 3. Complete the condition with mathematical signs.
- 4. Add "True" and "False" from "Constants" in the second and third place in the lif(, ,) function.
- 5. Once the condition is complete, click on OK.

| nattingRule1 | ê∎ 2↓                                     |                                             |
|--------------|-------------------------------------------|---------------------------------------------|
|              | Behavior                                  |                                             |
|              | Condition                                 | lif([CH184_Level.Total Sales] > 1000, True, |
|              | ✓ Formatting                              | Background Color = Green, Border Color = B  |
|              | Background Color                          | Green                                       |
|              | Border Color                              | Black                                       |
|              | Border Dash Style                         | (Not set)                                   |
|              | Border Width                              | (Not set)                                   |
|              | Borders                                   | (Not set)                                   |
|              | Font                                      | (Not set)                                   |
|              | Foreground Color                          | (Not set)                                   |
|              | > Padding                                 | (Not set)                                   |
|              | Text Alignment                            | (Not set)                                   |
|              | Visible                                   | (Not set)                                   |
|              | Data                                      |                                             |
|              | Data Member                               | CH184_Level - Top 25 Products               |
|              | Design                                    | v 🛄 Levels                                  |
|              | (Name)                                    | CH184_Level - Top 25 Products               |
|              |                                           | × None                                      |
|              | 1                                         |                                             |
|              | Data Member                               |                                             |
|              | Coording which of the date fields that    | um austilable in a Ferr                     |
|              | Specifies which of the data fields that a | ire available in a rom                      |
|              | form atting Parls 1                       |                                             |
|              | toimattuigktilei                          |                                             |
|              |                                           |                                             |

1. Add the table with the Column you added to the condition in "Data Member" and click on Close

| > formattingRule1 |  |
|-------------------|--|
| >                 |  |
|                   |  |
| «                 |  |
|                   |  |
|                   |  |
|                   |  |
|                   |  |
|                   |  |
|                   |  |
|                   |  |

- 1. Move the formatting rule to "Rules applied to a Control:"
- 2. Click on OK